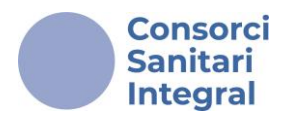

# Inscripció a la plataforma de Convocatòries e-PIC

La plataforma de Convocatòries e-PIC és el lloc on t'has de registrar per realitzar els tràmits necessaris amb relació a les inscripcions a les **Convocatòries d'Oferta Pública o Mobilitat Interna.** 

| Convocatòries   CSI × +                                                          |                                                 |
|----------------------------------------------------------------------------------|-------------------------------------------------|
| ← → C ⊆ convocatories.csi.cat                                                    |                                                 |
| Consorci<br>Sanitari<br>Integral e-PIC Plataforma d'Inscripció a la Convocatòria |                                                 |
| Inscripcions obertes O Convocatòries en curs O Convocatòries tancades            |                                                 |
| PROVA - CONVOCATÒRIA DE MOBILITAT INTERNA GRUP PROFESSIONAL                      | In: -:                                          |
| Detall de la convocatòria >                                                      | Fi: 31/12/2024 13.40                            |
| PROVA- CONVOCATÒRIA D'OFERTA PÚBLICA D'OCUPACIÓ                                  |                                                 |
| Detall de la convocatòria 🛛                                                      | Inici: 23/12/2024 13.38<br>Fi: 03/01/2025 13.39 |

El primer que has de fer és accedir a lloc web a través de l'enllaç: <u>convocatories.csi.cat.</u>

Per a entrar, has de registrar-te en la plataforma. Si ets professional del Consorci Sanitari Integral hauràs d'utilitzar el teu <u>Nom d'usuari i la</u> <u>Contrasenya de windows per accedir.</u> En cas de pèrdua de la contrasenya hauràs d'adreçar-te al <u>Departament d'Informàtica.</u>

Si no ets professional del CSI i no tens compte, podràs crear-la a través del botó "<u>No tens usuari? Fes clic aquí per crear-ne un</u>." Rebràs el teu usuari i contrasenya en el correu que indiquis. Hauràs de guardar-la i, en cas de pèrdua, hauràs d'adreçar-te a <u>ofertapublica@csi.cat.</u>

Una cop dins, cerca la <u>Convocatòria oberta de mobilitat interna o</u> <u>d'oferta pública que sigui del teu interès.</u>

Tindràs disponible tota la informació per descarregar com son: bases generals i annexos. Llegeix detingudament tota la informació abans de començar la inscripció.

#### **Recorda!**

- És recomanable fer la inscripció des d'un ordinador.

www.csi.cat

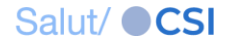

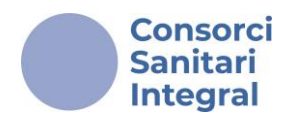

### Un cop dins del procés, veuràs els 4 passos a seguir en la barra superior.

| Pas 1                    | Pas 2              | Pas 3                 | Pas 4     |
|--------------------------|--------------------|-----------------------|-----------|
| Informar dades personals | Seleccionar places | Adjuntar documentació | Confirmar |

# Pas 1: "Informar dades personals"

Veuràs que hi han varis apartats, que hauràs d'emplenar adequadament. Si us plau, comprova que la informació indicada és correcte abans de desar les dades.

|                                                                        | DADES PE                                        | ERSONALS                           |                       |               |                     | RESUM DE LA SOL·LICITUD      |
|------------------------------------------------------------------------|-------------------------------------------------|------------------------------------|-----------------------|---------------|---------------------|------------------------------|
| Cognoms, Nom                                                           |                                                 |                                    |                       | NIF/NIE       | Estat actual:       | Dades personals informades   |
| <b>.</b>                                                               |                                                 |                                    |                       |               |                     | Dades del sol·licitant       |
| Telèfon*                                                               |                                                 | Correu electrònic d                | de contacte*          |               | NIF/NIE:            |                              |
| 00000000                                                               |                                                 |                                    | de contacte           |               | Cognoms,<br>Nom:    |                              |
|                                                                        |                                                 |                                    |                       |               | Telèfon:            | 00000000                     |
|                                                                        |                                                 |                                    |                       |               | Correu:             |                              |
| • Les següents dades han estat ext<br>aquestes dades corresponen amb e | tretes de la seva fitx<br>I seu lloc de treball | (a professional del C<br>d'origen. | CSI. Si us plau, com  | proveu que    | Situació<br>actual: |                              |
| Procés/Servei/Unitat organitzativa                                     | Categoria                                       |                                    | Centre                |               |                     | Dades laborals               |
|                                                                        |                                                 |                                    |                       |               | Procés/:            | DESENVOLUPAMENT PROFESSIONAL |
| DESENVOLUPAMENT PROFESSIO                                              |                                                 |                                    | CENTRE DE SEF         | RVEIS COMPA ₹ | Categoria:          |                              |
| Jornada                                                                | Torn                                            |                                    |                       |               | Centre:             | CENTRE DE SERVEIS COMPARTITS |
| Completa =                                                             | Mati                                            | Ŧ                                  |                       |               | Jornada:            | Completa                     |
|                                                                        |                                                 | Discapacitat ig                    | qual o superior al 33 | %             | Torn:               | Matí                         |
|                                                                        |                                                 |                                    | ·····                 |               |                     |                              |
|                                                                        | Desar                                           | les dades                          |                       |               |                     |                              |

Per continuar, desa les dades i prem el botó "Següent".

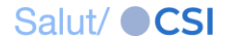

Següent ->

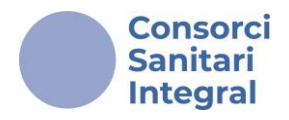

Et recomanem que consultis l'"<u>Annex I. Llistat de places</u> en el moment de realitzar la inscripció. Disposes d'aquest document en la pàgina d'inici.

Detall de la convocatòria 🛠

Documentació:

- BASES GENERALS Nou!
- SANNEX I. LLISTAT DE PLACES Nou!

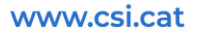

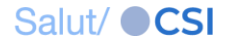

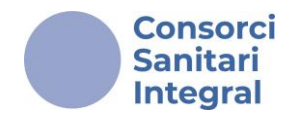

#### Pas 2: Seleccionar places

Recorda! Has de seleccionar, per ordre de prioritat, totes les referències de places que siguin del teu interès.

Selecciona aquelles places que realment tinguis el compromís d'ocupar efectivament.

Trobaràs la relació total de les places convocades en el llistat <u>"LLOCS</u> <u>DE TREBALL DE LA CONVOCATÒRIA– Escollir per ordre de</u> <u>preferència".</u>

Per facilitar la selecció de places, disposes de l'opció "Filtrar agrupacions", on trobaràs un menú desplegable amb el nom de les diferents agrupacions que consten en l' "Annex I. Llistat de places", que pots consultar per comprovar a quina agrupació pertanyen les places que son del teu interès.

| Pas 1                            |            | Pas 2                                    | Pas 3                 |                     | Pas 4                                        |
|----------------------------------|------------|------------------------------------------|-----------------------|---------------------|----------------------------------------------|
| Informar dades personal          | ls         | Seleccionar places                       | Adjuntar documentació |                     | Confirmar                                    |
| ← Anterior                       |            |                                          |                       |                     | Següent <del>&gt;</del>                      |
| LLOCS DE TREB                    | ALL DE LA  | CONVOCATÒRIA - Escollir per ordre de     | preferència           |                     | RESUM DE LA SOL·LICITUD                      |
| Filtrar agrupacions              | TOTES LE   | S AGRUPACIONS<br>S AGRUPACIONS           |                       | Estat actual:       | Places seleccionades Dades del sol·licitant  |
| Nom                              | ADMINIST   | RATIU/IVA                                | ns                    | NIF/NIE:            |                                              |
| ADMINISTRATIU/IVA ASSISTENCIAL A | AJUDANT/   | A DE MAGATZEM                            |                       | Cognoms,<br>Nom:    |                                              |
| ADMINISTRATIU/IVA ASSISTENCIAL A | AUXILIAR   | SANITARI/ÀRIA                            |                       | Tolàfon:            |                                              |
| ADMINISTRATIU/IVA ASSISTENCIAL A | AUXILIAR   | AUXILIAR UAC RECEPCIONISTA - TELEFONISTA |                       |                     |                                              |
| ADMINISTRATIU/IVA ASSISTENCIAL A | FACULIAI   |                                          |                       | Correu:             |                                              |
| ADMINISTRATIU/IVA ASSISTENCIAL A | GEROCUL    |                                          |                       | Situació<br>actual: | Amb contracte temporal al CSI                |
| ADMINISTRATIU/IVA ASSISTENCIAL A | INFERMER   | R/A                                      |                       | Anunci vist a       | a: Intranat del CSI                          |
| ADMINISTRATIU/IVA ASSISTENCIAL A | NETEJADO   | DR/A                                     |                       | Anunci vist a       | Dedee leberele                               |
| ADMINISTRATIU/IVA ASSISTENCIAL A | ODONTÒL    | EG/ÒLOGA                                 |                       |                     | Dades laborais                               |
| ADMINISTRATIU/IVA ASSISTENCIAL A | OPTOMET    | RISTA                                    |                       | Procés/:            |                                              |
| ADMINISTRATIU/IVA ASSISTENCIAL   | SUPORT A   | UXILIAR                                  |                       | Categoria:          |                                              |
| ADMINISTRATIU/IVA ASSISTENCIAL   | TCAI       |                                          |                       |                     |                                              |
| ADMINISTRATIU/IVA ASSISTENCIAL U |            | TECNIC/A ANATOMIA PATOLOGICA I CITOLOGIA |                       | Centre:             |                                              |
| ADMINISTRATIU/IVA ASSISTENCIAL U |            |                                          |                       | Jornada:            |                                              |
| ADMINISTRATIU/IVA ASSISTENCIAL U | TÈCNIC/A   | DE PROJECTE                              |                       | Torn:               |                                              |
| ADMINISTRATIU/IVA ATENCIÓ CIUTAI | TÈCNIC/A   | DIAGNÒSTIC PER LA IMATGE                 |                       | Llocs de tr         | reball sol·licitats per ordre de preferència |
| AJUDANT/A DE MAGATZEM LOGÍSTIC   | TÈCNIC/A   | FACTURACIÓ                               | •                     |                     |                                              |
|                                  | ACCIETENCI |                                          |                       |                     |                                              |

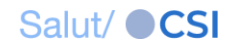

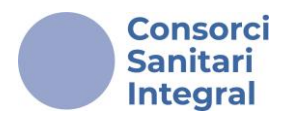

Una cop seleccionada una agrupació del desplegable, el programa mostrarà les referències de places que pertanyin a aquesta agrupació.

Per seleccionar les referències de places que siguin del teu interès hauràs de prémer el botó "+" de la dreta de la columna que s'anomena "<u>Accions</u>" per ordre de preferència segons el teu interès.

| Pas 1                                       |              | Pas 2                                  | Pas 3       |          |                  | Pas 4                         |
|---------------------------------------------|--------------|----------------------------------------|-------------|----------|------------------|-------------------------------|
| Informar dades personals Seleccionar places |              | Adjuntar documentació                  |             | ació     | Confirmar        |                               |
| ← Anterior                                  |              |                                        |             |          |                  |                               |
| LLOCS DE TREF                               | BALL DE LA   | A CONVOCATÒRIA - Escollir per ordre de | preferència |          |                  | RESUM DE LA SOL·LICITUD       |
| Elter                                       |              | ς Αλυταρι/λρία                         |             | h,       | Estat actua      | I: Dades personals informades |
| Fittrar agrupacions                         | AUAILIAR     | SANITARI/ARIA                          |             |          |                  | Dades del sol·licitant        |
| Nom                                         |              |                                        |             | Accions  | NIF/NIE:         |                               |
| AUXILIAR SANITARI/ÀRIA TRASLLAT             | S ASSISTENCI | IALS - HDM/0525/IE                     |             | +        | Cognoms,<br>Nom: |                               |
| AUXILIAR SANITARI/ÀRIA TRASLLAT             | S ASSISTENCI | IALS - HDM/0625/IE                     |             | +        | Telèfon:         |                               |
| AUXILIAR SANITARI/ÀRIA TRASLLAT             | S ASSISTENCI | ALS - HGH/0725/IE                      |             | +        | Correu:          |                               |
| AUXILIAR SANITARI/ÅRIA TRASLLAT             | S ASSISTENCI | ALS - HGH/0825/IE                      |             | +        | Situació         |                               |
|                                             | S ASSISTENCI | ALS - HGH/0925/IE                      |             | +        | actual:          |                               |
|                                             |              | AL3 - HMD/0025/12                      |             | <b>-</b> | Anunci vist      | t a: Intranet del CSI         |
|                                             |              |                                        |             |          |                  | Dades laborals                |
|                                             |              |                                        |             |          | Procés/:         |                               |
|                                             |              |                                        |             |          | Categoria:       |                               |
|                                             |              |                                        |             |          | Centre:          |                               |
|                                             |              |                                        |             |          | Jornada:         |                               |
|                                             |              |                                        |             |          | Torn:            |                               |

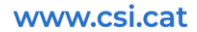

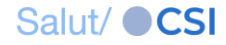

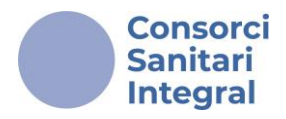

Les referències de les places que has seleccionat apareixeran, automàticament, en el subapartat <u>"Llocs de treball sol·licitats per ordre</u> <u>de preferència"</u> ubicat a sota del <u>"RESUM DE LA SOL·LICITUD"</u> a la dreta de la pantalla.

| S'ha seleccionat el grup AUX                                                       | iliar sanita  | RI/ÀRIA TRASLLATS ASSISTENCIA        | LS - HGH/0925/IE     |         |                       |                                                        |
|------------------------------------------------------------------------------------|---------------|--------------------------------------|----------------------|---------|-----------------------|--------------------------------------------------------|
| Pas 1 Pas 2                                                                        |               |                                      | Pas 3                |         | Pas 4                 |                                                        |
| Informar dades personals Seleccionar places                                        |               |                                      | Adjuntar documentaci | ió      | Confirmar             |                                                        |
| ← Anterior                                                                         |               |                                      |                      |         |                       | Següent <del>&gt;</del>                                |
| LLOCS DE TREE                                                                      | BALL DE LA    | CONVOCATÒRIA - Escollir per          | ordre de preferèi    | ncia    |                       | RESUM DE LA SOL·LICITUD                                |
| Filtrar agrupacions                                                                | TOTES LES     | SAGRUPACIONS                         |                      | ~       | Estat actual          | : Dades personals informades<br>Dades del sol·licitant |
| Nom                                                                                |               |                                      |                      | Accions | NIF/NIE:              |                                                        |
| ADMINISTRATIU/IVA ASSISTENCIAL                                                     | ATENCIÓ AMBU  | ILATÒRIA CAE CORNELLÀ - CAEC/0125/IE | E                    | +       | Cognoms,<br>Nom:      |                                                        |
| ADMINISTRATIU/IVA ASSISTENCIAL                                                     | ATENCIÓ AMBU  | ILATÒRIA CCEE - HDM/0125/IE          |                      | +       | Telèfon:              |                                                        |
| ADMINISTRATIU/IVA ASSISTENCIAL ATENCIÓ AMBULATÒRIA CCEE - HGH/0125/IE              |               |                                      |                      | +       | Corrow                |                                                        |
| ADMINISTRATIU/IVA ASSISTENCIAL ATENCIÓ AMBULATÒRIA CCEE - HMB/0125/IE              |               |                                      | +                    | Correu. |                       |                                                        |
| ADMINISTRATIU/IVA ASSISTENCIAL ATENCIÓ AMBULATÒRIA GABINET DE PROVES - HMB/0225/IE |               |                                      | 225/IE               | +       | actual:               |                                                        |
| ADMINISTRATIU/IVA ASSISTENCIAL ATENCIÓ AMBULATÒRIA HOSPITAL DE DIA - HMB/0325/IE   |               |                                      | E                    | +       | Anunci vist           | a: Intranet del CSI                                    |
| ADMINISTRATIU/IVA ASSISTENCIAL                                                     | ATENCIÓ HOSP  | ITALÀRIA - HMB/0425/IE               |                      | +       |                       | Dades laborals                                         |
| ADMINISTRATIU/IVA ASSISTENCIAL                                                     | ATENCIÓ QUIRI | ÚRGICA - HMB/0525/IE                 |                      | +       | Procés/ :             | Badoo laborato                                         |
| ADMINISTRATIU/IVA ASSISTENCIAL                                                     | ATENCIÓ QUIRI | ÚRGICA UCSI/UAQ - HGH/0225/IE        |                      | +       | Cotomodes             |                                                        |
| ADMINISTRATIU/IVA ASSISTENCIAL                                                     | REHABILITACIÓ | - HGH/0325/IE                        |                      | +       | Categoria:            |                                                        |
| ADMINISTRATIU/IVA ASSISTENCIAL I                                                   | REHABILITACIÓ | - HMB/0625/IE                        |                      | +       | Centre:               |                                                        |
| ADMINISTRATIU/IVA ASSISTENCIAL                                                     | URGÈNCIES - H | 1DM/0225/IE                          |                      | +       | Jornada:              |                                                        |
| ADMINISTRATIU/IVA ASSISTENCIAL URGÈNCIES - HDM/0325/IE                             |               |                                      |                      | +       | Torn                  |                                                        |
| ADMINISTRATIU/IVA ASSISTENCIAL URGÈNCIES - HGH/0425/IE                             |               |                                      |                      | +       | TOTIL.                |                                                        |
| ADMINISTRATIU/IVA ATENCIÓ CIUTADÀ - CAPC/0125/IE                                   |               |                                      |                      | +       | Llocs de t            | treball sol·licitats per ordre de preferència          |
| AJUDANT/A DE MAGATZEM LOGÍSTICA - CSC/0125/IE                                      |               |                                      |                      | /       |                       | SANITARI/ÀRIA TRASLLATS                                |
| AUXILIAR SANITARIJÄRIA TRASLLATS ASSISTENCIALS - HDM/0525/IE                       |               |                                      |                      | /       |                       |                                                        |
| AUXILIAR SANITARI/ÀRIA TRASLLATS ASSISTENCIALS - HGH/0725/IE                       |               |                                      |                      | +       | <sup>2</sup> ASSISTEN | CIALS - HGH/0925/IE                                    |
| AUXILIAR SANITARI/ÀRIA TRASLLAT                                                    | S ASSISTENCIA | ALS - HGH/0825/IE                    |                      | +       |                       |                                                        |

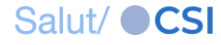

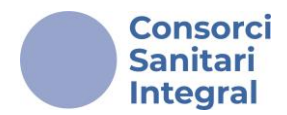

Podràs modificar **l'ordre de prioritat** de totes les referències de places escollides en la columna de la dreta fins a que confirmis la sol·licitud.

Si vols modificar l'ordre de preferencia prem 1 o 1.

Si vols eliminar una referencia prem 👅

Pots indicar tantes opcions com siguin del teu interès tenint en compte que totes les places indicades en la priorització <u>són susceptibles de ser</u> <u>adjudicades.</u>

|                            | RESUM DE LA SOL·LICITUD                     |
|----------------------------|---------------------------------------------|
| Estat actual:              | Dades personals informades                  |
|                            | Dades del sol·licitant                      |
| NIF/NIE:                   |                                             |
| Cognoms,<br>Nom:           |                                             |
| Telèfon:                   | 00000000                                    |
| Correu:                    | _                                           |
| Situació<br>actual:        |                                             |
|                            | Dades laborals                              |
| Procés/:                   | DESENVOLUPAMENT PROFESSIONAL                |
| Categoria:                 | TREBALL                                     |
| Centre:                    | CENTRE DE SERVEIS COMPARTITS                |
| Jornada:                   | Completa                                    |
| Torn:                      | Matí                                        |
| Llocs de tre               | eball sol·licitats per ordre de preferèncie |
| 1 CAEC/0124/<br>AMBULATÒP  | MI INFERMER/A ATENCIÓ                       |
| 2 CAET/0124/I<br>AMBULATÒF | NI INFERMER/A ATENCIÓ                       |
| 3 HSH/0424/M<br>HOSPITALIT | I INFERMER/A ATENCIÓ<br>ZACIÓ               |

Per continuar, prem el botó "Següent".

www.csi.cat

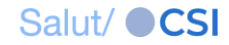

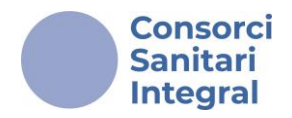

# Pas 3 : "Adjuntar documentació"

Si a les bases de la convocatòria es sol·licita documentació acreditativa, hauràs d'adjuntar aquesta documentació en l'apartat "<u>ADJUNTAR</u> <u>DOCUMENTACIÓ A LA SOL·LICITUD</u>".

En la zona inferior trobaràs tota la documentació, obligatòria i de mèrits.

Quan la documentació sigui de caràcter OBLIGATORI per participar en la Convocatòria s'indicarà en el nom i sempre sortirà com a "**Pendent**" d'adjuntar. Quan la documentació sigui opcional, com, per exemple, la <u>documentació acreditativa dels mèrits per puntuar en el barem</u> <u>curricular</u>, sortirà en el llistat, i s'indicarà com "**Opcional**".

| Pas 1                                                                                | Pas 2                                                | Pas 3                |
|--------------------------------------------------------------------------------------|------------------------------------------------------|----------------------|
| Informar dades personals                                                             | Seleccionar places                                   | Adjuntar documentaci |
| ← Anterior                                                                           |                                                      |                      |
| ADJUNTA                                                                              | R DOCUMENTACIÓ A LA SOL·LICITUD                      |                      |
| 🛦 Només documer                                                                      | nts en format PDF. Consulteu la convocatòria.        | <b>A</b>             |
| Tipus de document*                                                                   | Arxiu*                                               |                      |
| DNI/NIE (OBLIGATORI)                                                                 | \$                                                   | Triar                |
| ø                                                                                    | Adjuntar                                             |                      |
| Docu                                                                                 | mentació adjuntada                                   |                      |
|                                                                                      | Tipus                                                | Document             |
| DNI/NIE (OBLIGATORI)                                                                 |                                                      | Pendent              |
| Titulació requerida (OBLIGATORI)                                                     |                                                      | Pendent              |
| Acreditació nivell de català / sol·licitud d'exempo<br>llengua catalana (OBLIGATORI) | ció de l'acreditació del nivell requerit de coneixem | ent de la Pendent    |
| Curriculum vitae normatiu (OBLIGATORI)                                               |                                                      | Pendent              |
| 1.1. Formació de mèrits del lloc de treball indica                                   | da a l'Annex I. Llistat de places                    | Opcional             |
| 1.2. Formació reglada                                                                |                                                      | Opcional             |
| 1.3. Formació d'actualització de coneixements                                        |                                                      | Opcional             |
| 1.4. Activitat científica                                                            |                                                      | Opcional             |
| 1.5. Activitat docent                                                                |                                                      | Opcional             |
| 2. Experiència professional                                                          |                                                      | Opcional             |

www.csi.cat

Salut/ CSI

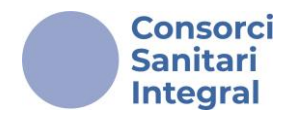

Has de seleccionar el <u>**"Tipus de document"**</u> (per exemple: Titulació requerida), prémer el botó <u>**"Triar**</u>" i seleccionar el document que vols adjuntar.

Seguidament hauràs de prémer el botó "<u>Adjuntar</u>" i, automàticament, veuràs en "<u>Documentació adjuntada</u>" el document que acabes de pujar. Pots repetir aquesta operació tantes vegades com sigui necessari.

| Pas 1                    | Pas 2              | Pas 3               |
|--------------------------|--------------------|---------------------|
| Informar dades personals | Seleccionar places | Adjuntar documentac |

#### Anterior

| ADJUNTAR DOCUM                                                                                   | ENTACIÓ A LA SOL·LICITUD                         |          |  |  |  |
|--------------------------------------------------------------------------------------------------|--------------------------------------------------|----------|--|--|--|
| ▲ Només documents en format PDF. Consulteu la convocatòria. ▲                                    |                                                  |          |  |  |  |
| Tipus de document*                                                                               | Arxiu*                                           | ~        |  |  |  |
| DNI/NIE (OBLIGATORI)                                                                             | •                                                | Triar    |  |  |  |
| & Adjuntar                                                                                       | 3                                                |          |  |  |  |
| Documentació                                                                                     | adjuntada                                        |          |  |  |  |
| Tipus                                                                                            | 4                                                | Document |  |  |  |
| DNI/NIE (OBLIGATORI)                                                                             |                                                  | Pendent  |  |  |  |
| Titulació requerida (OBLIGATORI)                                                                 |                                                  | Pendent  |  |  |  |
| Acreditació nivell de català / sol·licitud d'exempció de l'acre<br>llengua catalana (OBLIGATORI) | ditació del nivell requerit de coneixement de la | Pendent  |  |  |  |
| Curriculum vitae normatiu (OBLIGATORI)                                                           |                                                  | Pendent  |  |  |  |
| 1.1. Formació de mèrits del lloc de treball indicada a l'Anne                                    | ex I. Llistat de places                          | Opcional |  |  |  |
| 1.2. Formació reglada                                                                            |                                                  | Opcional |  |  |  |
| 1.3. Formació d'actualització de coneixements                                                    |                                                  | Opcional |  |  |  |
| 1.4. Activitat científica                                                                        |                                                  | Opcional |  |  |  |
| 1.5. Activitat docent                                                                            |                                                  | Opcional |  |  |  |
| 2. Experiència professional                                                                      |                                                  | Opcional |  |  |  |

Recorda! Només podràs adjuntar un únic arxiu (que pot contenir més d'un document) en format PDF per cada apartat.

Tota la formació indicada en l'apartat "TITULACIÓ REQUERIDA" de l'"Annex I. Llistat de places" s'ha d'adjuntar en un únic document PDF.

www.csi.cat

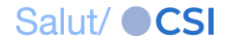

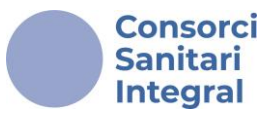

És convenient que t'asseguris que el procés d'inscripció l'has fet correctament. Per finalitzar, has de prémer el botó "Confirmar la sol·licitud". <u>Recorda que un cop finalitzada la inscripció no podràs fer cap tipus de modificació en la sol·licitud.</u>

Confirmar la sol·licitud Un cop confirmada, no es podrà m<u>odificar →</u>

#### Pas 4: "Confirmar"

Confirmada la sol·licitud, en primer lloc, trobaràs <u>un justificant en la</u> <u>mateixa pàgina on s'indicarà les dades de la sol·licitud</u> que acabes de realitzar, inclosos els noms dels documents PDF que has adjuntat.

#### Sol·licitud confirmada

Data de confirmació: 23/12/2024 14:20h

Agraïm el vostre interès. En breu rebreu un correu electrònic amb les dades de la vostra sol·licitud.

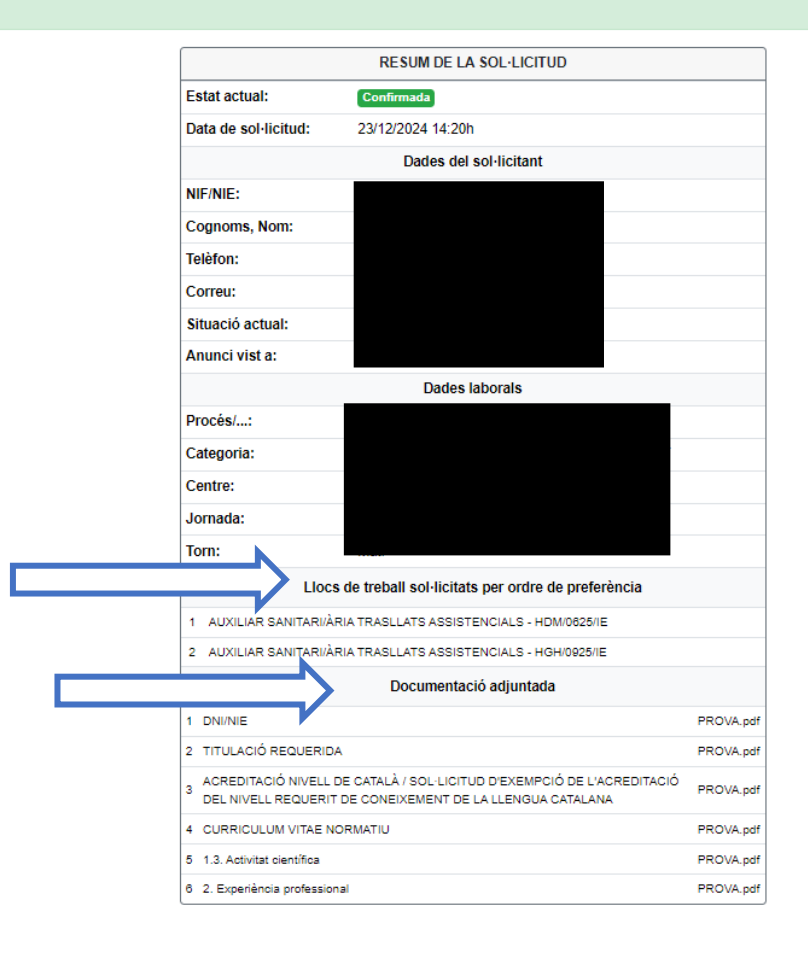

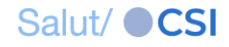

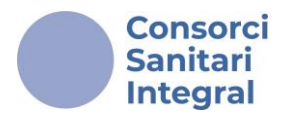

També rebràs un correu amb el mateix justificant que serà la teva confirmació d'inscripció amb l'assumpte: "<u>Confirmació de la sol·licitud</u> <u>de convocatòria</u>". Comprova l'hagis rebut i que figuri la data i l'hora del registre com a justificant de possibles verificacions futures.

Oferta Publica CSI Benvolguda / Benvolgut, Confirmació de la sol·licitud de convocatòria

ju. 22/02/2024 13:13

36 KB

# Recorda!

- Rebràs la comunicació en el correu electrònic que has indicat a la plataforma Convocatòries e-PIC.
- Si no reps la confirmació revisa la carpeta SPAM o comprova que no tinguis la teva bústia plena.
- La inscripció a la convocatòria s'ha de realitzar dins del termini establert.

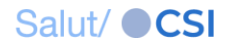